## **Create a Schedule in Entrapass Web**

## **Description**

You must create a schedule before defining user access levels and assigning unlock times to doors.

The security of employees and properties is achieved by configuring schedules properly.

## **Entrapass Web**

1. Navigate to the Configuration menu and select Schedule

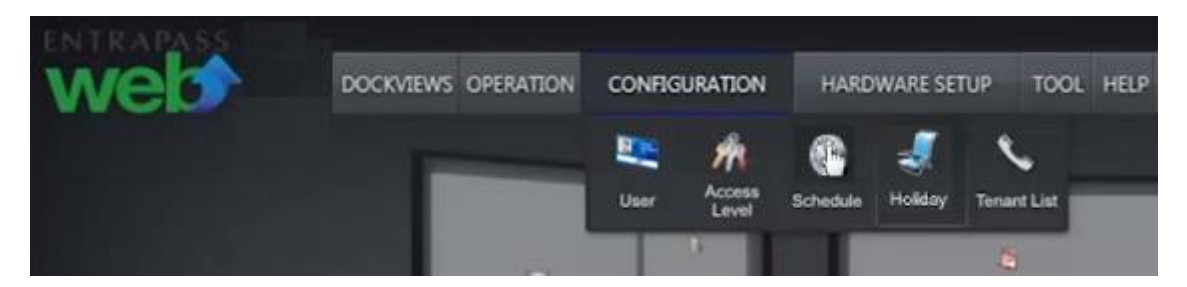

2. Specify Site for new schedule.

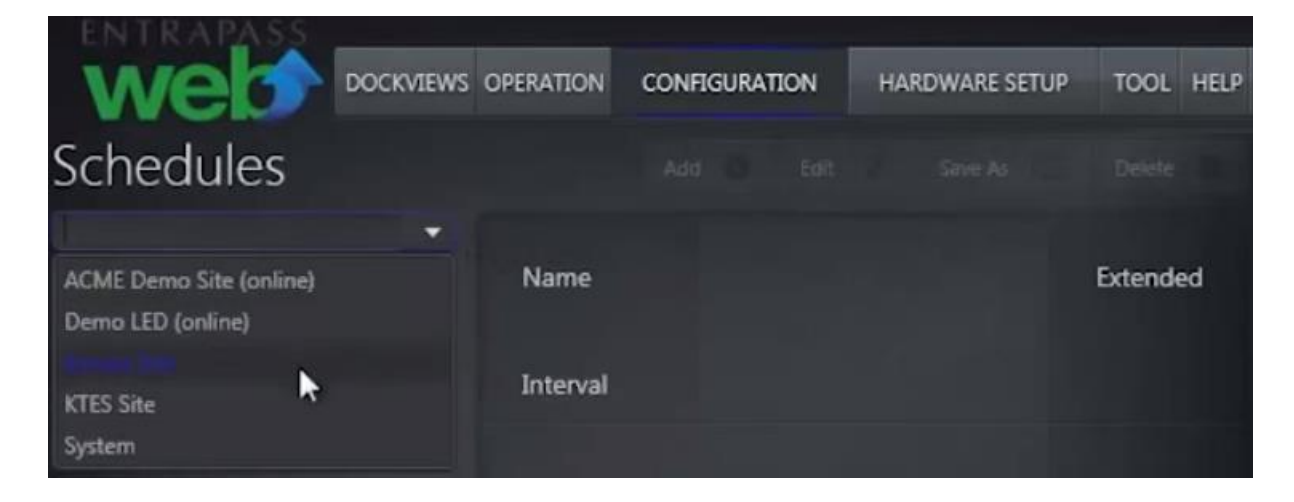

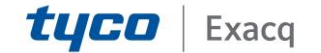

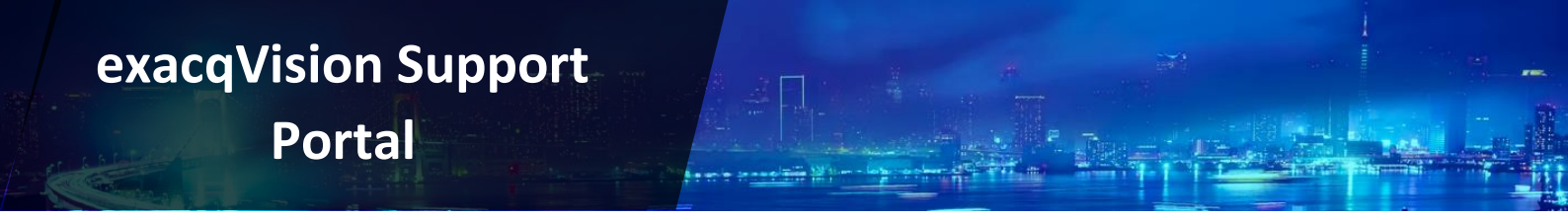

3. Click *Add* button to configure a new schedule.

|              |     | <b>D</b> 0 | CKVIEWS | OPERATION | CONFIG  | URATION  | HARDWARE    | SETUP  | TOOL     | HELP      |           |           |           |
|--------------|-----|------------|---------|-----------|---------|----------|-------------|--------|----------|-----------|-----------|-----------|-----------|
| Sched        | ule | s          |         |           |         |          |             |        |          | Add O     | Edit      | Save As   | Delete 🚳  |
| Chicago Site |     |            |         |           |         |          |             |        |          |           |           |           | 50.7      |
|              | ٩   | Name       |         |           |         |          |             |        |          |           |           |           | Extended  |
|              |     | Interval   | Sunday  | Monday    | Tuesday | Wednesda | r, Thursday | Friday | Saturday | Holiday 1 | Holiday 2 | Holiday 3 | Holiday 4 |
|              |     |            |         |           |         |          | 643         |        |          |           |           |           |           |

4. Drag the time line pointers to define range of hours.

| Schedule   | .1   | - Ent | ter a    | nam   | e  |     |     |      |      |     |      |                         |         |      |       |      | 0        |
|------------|------|-------|----------|-------|----|-----|-----|------|------|-----|------|-------------------------|---------|------|-------|------|----------|
| New sched  | we 🗸 |       |          |       |    |     |     |      |      |     |      |                         |         |      |       |      | Extended |
| Nouvel hor | *    |       | Add Inte |       |    |     |     |      |      |     |      | ral 🔘 Remove Interval 🔘 |         |      |       |      |          |
| Internal   |      |       |          |       |    |     | Sun | Man  | Tura | Wed | Thu  | E-I                     | <br>/s+ | Hall | Hol2  | Hall | Hold     |
| 00 0       | 4 08 | 12    |          |       | 24 |     | Jun | mon  | Tue  | WEU | 1114 | 111                     | Jak     | noix | TIOIZ | nous | mora     |
| 00:00      |      |       |          | 00:00 |    | 11  |     |      |      |     |      |                         | ]=      |      |       |      | 2        |
|            |      | Cli   | ck to    | o add | m  | ore | int | erva | ls – |     | _    |                         |         |      |       |      |          |
|            |      |       |          |       |    |     |     |      |      |     |      |                         |         | Save |       | Car  | xel      |

5. Place a check mark in the empty boxes to select days.

| Schedu   | de .  |    |    |    |           |                  |     |     |     |     |     |     |           |       |      |           |          |
|----------|-------|----|----|----|-----------|------------------|-----|-----|-----|-----|-----|-----|-----------|-------|------|-----------|----------|
| My ci    | eaner |    |    |    |           |                  |     |     |     |     |     |     |           |       |      |           | Extended |
| My ci    | eaner |    |    |    |           |                  |     |     |     |     |     |     | Add Inter | val O | Remo | we Interv | al O     |
| Interva  | əl    |    |    |    |           |                  | Sun | Mon | Tue | Wed | Thu | Fri | Sat       | Hol1  | Hol2 | Hol3      | Hol4     |
| 00       | 04    | 08 | 12 | 16 | 20<br>05a | 24<br>00         |     |     |     |     |     |     |           |       |      |           |          |
| 00<br>22 | 04    | 08 | 12 | 16 | 20<br>1 - | 24<br>- 1)<br>00 |     |     |     |     |     |     |           |       |      |           |          |
|          |       |    |    |    |           |                  |     |     |     |     |     |     |           | Save  |      | Ca        | ncel     |

6. The new schedule is now active within the designated parameters. Verify new schedule is configured properly.

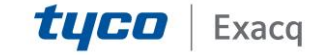

## exacqVision Support

Portal

|              | 6      | DOCKVIEWS                      | OPERATION | CONFL  | IGURATION | HARDWARE SETUP     | TOOL   | HELP     |       |       |        |         |          |           |
|--------------|--------|--------------------------------|-----------|--------|-----------|--------------------|--------|----------|-------|-------|--------|---------|----------|-----------|
| Schedule     | es     |                                |           |        |           |                    |        | Ac       | d O   | Edit  | 1      | Save As |          | Delete 🔘  |
| Chicago Site | ÷<br>Q | Name                           |           |        |           |                    |        |          |       |       |        |         |          | Extended  |
| My cleaner   |        | Interval                       | Sunday    | Monday | Tuesday   | Wednesda: Thursday | Friday | Saturday | Holic | lay 1 | Holida | ay 2 Ho | oliday 3 | Holiday 4 |
| da.          |        | 01:00 - 05:00<br>22:00 - 23:00 |           | ~      |           |                    | ~      |          |       |       |        |         |          |           |
|              |        |                                |           |        |           |                    |        |          |       |       |        |         |          |           |

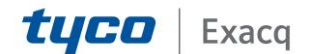